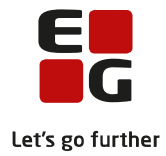

# Tips & Tricks nr. 125 Opstart aktivitetsberegning FVU og OBU for VUC og DOP Maj 2018

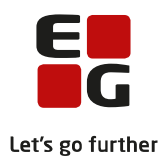

## Indholdsfortegnelse

| 1 | Form                                                                                     | ໍຢໍາ                                                                | 2  |  |  |  |  |  |  |
|---|------------------------------------------------------------------------------------------|---------------------------------------------------------------------|----|--|--|--|--|--|--|
| 2 | Før a                                                                                    | ktivitetsberegning                                                  | 3  |  |  |  |  |  |  |
|   | 2.1                                                                                      | Hent diverse koder og uddannelse modellen                           | 3  |  |  |  |  |  |  |
|   | 2.2                                                                                      | Kontroller at de nødvendige fagkoder er til rådighed                | 3  |  |  |  |  |  |  |
|   | 2.3 Der skal være oprettet lukkedagskalender for det/de finansår som indberetningsperiod |                                                                     |    |  |  |  |  |  |  |
|   | omfa                                                                                     | tter                                                                | 6  |  |  |  |  |  |  |
|   | 2.4                                                                                      | Henviser og betalere                                                | 8  |  |  |  |  |  |  |
|   | 2.5                                                                                      | Brugeren skal kende til reglerne i AGV instruksen m.m.:             | 8  |  |  |  |  |  |  |
| 3 | Bruge                                                                                    | eren skal have adgang til følgende menupunkter i LUDUS og LUDUS Web | 10 |  |  |  |  |  |  |
| 4 | Øvrio                                                                                    |                                                                     | 11 |  |  |  |  |  |  |

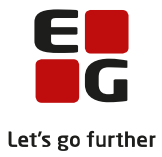

# 1 Formål

I dette tips og tricks vil vi gennemgå de indledende skridt inden der kan foretages aktivitetsberegning for FVU og OBU.

Disse skridt gælder både VUC og DOP (driftsoverenskomstpartnere).

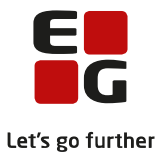

# 2 Før aktivitetsberegning

### 2.1 Hent diverse koder og uddannelse modellen

- a. Først skal diverse koder hentes tager typisk 1-2 minutter
- Derefter skal uddannelsesmodellen hentes kan tage op til 1 time, afhængigt af tidspunkt og internetforbindelse. Bemærk! Der må ikke oprettes hold eller tilmeldes kursister medens uddannelsesmodellen hentes.

| r System Vis Hjælp                          |   |                       |
|---------------------------------------------|---|-----------------------|
| Brugerindstillinger                         |   |                       |
| Udtræk                                      | + |                       |
| Indsend udtræk til UVM                      |   |                       |
| Importer FVU/OBU fra ekstern udbyder        |   |                       |
| Hent kursister fra brobygning.net           |   |                       |
| Importer brobygningskursister via filimport |   |                       |
| Hent UNIL ogins                             |   |                       |
|                                             |   |                       |
| Import fra SIS                              | • |                       |
| Indlæs FI-Kort                              |   |                       |
| Skemaplanlægning                            | + |                       |
| Udtrækning til eksamen                      |   |                       |
| Eksamensplan                                | • |                       |
| Eksamensdatabasen                           |   |                       |
| XPRS                                        | • | XPRS Prøvekalender    |
| Aktivitetsberegning                         | • | Hent diverse koder    |
| Ajourfør adresseoplysninger                 |   | Hent uddannelsesmodel |
| Kontroller tilskudsordninger                |   |                       |

## 2.2 Kontroller at de nødvendige fagkoder er til rådighed

Dette udføres i LUDUS:

For FVU: *Koder>>Fagkoder>>Åbn lokale fagkode…:* Vælg FVU og derefter Søg. De relevante fagkoder er markeret med grønt nedenfor.

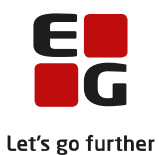

Følgende 18 lokale tagkoder optylder søgekriterierne:

| Туре | Navn                               | Niveau | Timer | Lektioner | Kode  | Udgået | XPRS fagnr. | XPRS niveau |
|------|------------------------------------|--------|-------|-----------|-------|--------|-------------|-------------|
| FVU  | Engelsk 1, forsøg                  | Ingen  | 0,00  | 0,00      | 03F01 |        | 5719        | -           |
| FVU  | Engelsk 2, forsøg                  | Ingen  | 0,00  | 0,00      | 03F02 |        | 5720        | -           |
| FVU  | Engelsk 3, forsøg                  | Ingen  | 0,00  | 0,00      | 03F03 |        | 5721        | -           |
| FVU  | FVU-læsning, opsamlingshold        | Ingen  | 2,00  | 2,67      | 6000F |        |             |             |
| FVU  | FVU-matematik, test/opsamlingshold | Ingen  | 2,00  | 2,67      | 6001F |        |             |             |
| FVU  | FVU-start                          | Ingen  | 0,00  | 0,00      | 00F01 |        | 6432        | -           |
| FVU  | it 1, forsøg                       | Ingen  | 0,00  | 0,00      | 30F01 |        | 5722        | -           |
| FVU  | it 2, forsøg                       | Ingen  | 0,00  | 0,00      | 30F02 |        | 5723        | -           |
| FVU  | it 3, forsøg                       | Ingen  | 0,00  | 0,00      | 30F03 |        | 5724        | -           |
| FVU  | Læsning trin 1                     | Ingen  | 0,00  | 0,00      | 01F01 |        | 4993        | -           |
| FVU  | Læsning trin 1 - for ordblinde     | Ingen  | 0,00  | 0,00      | 01F08 |        | 4999        |             |
| FVU  | Læsning trin 1 - for tosprogede    | Ingen  | 0,00  | 0,00      | 01F09 |        | 5131        |             |
| FVU  | Læsning trin 2                     | Ingen  | 0,00  | 0,00      | 01F02 |        | 4994        |             |
| FVU  | Læsning trin 3                     | Ingen  | 0,00  | 0,00      | 01F03 |        | 4995        | -           |
| FVU  | Læsning trin 4                     | Ingen  | 0,00  | 0,00      | 01F04 |        | 4996        |             |
| FVU  | Matematik trin 1                   | Ingen  | 0,00  | 0,00      | 02F01 |        | 4997        |             |
| FVU  | Matematik trin 2                   | Ingen  | 0,00  | 0,00      | 02F02 |        | 4998        | -           |
| FVU  | Screening                          | Ingen  | 0,00  | 0,00      | 00F00 |        | 5168        | -           |
|      |                                    |        |       |           |       |        |             |             |
|      |                                    |        |       |           |       |        |             |             |
|      |                                    |        |       |           |       |        |             |             |
|      |                                    |        |       |           |       |        |             |             |

#### For OBU

Koder>>Fagkoder>>Åbn lokale fagkode ...: Vælg OBU og derefter Søg.

Der er kun en relevant fagkode for OBU:

| 🛞 Lokal fagkode [Ordblindeundervisning]                                                         | - • ×                     |
|-------------------------------------------------------------------------------------------------|---------------------------|
| Fagkode: 5953 Prøvefag til fagkode: Udgået                                                      | Luk                       |
| Type<br>CAVU CGym CFVU CDU CDUX CSV @ OBU CAndet                                                | <u>G</u> em               |
| Fannavn (hevis): Ordhlindeundervisning                                                          | Ge <u>m</u> og ryd felter |
| Fac: Drdblindeundervisning                                                                      | <u>R</u> yd felter        |
| Sunonum                                                                                         | Hjælp                     |
| Niveau: Ingen 🖨 Rettesats: 0.00 Kursisttid: 0.00 Timer til app.opstilling: 0.00                 |                           |
| Timer: 0,00 Timer after: 0,00 Konferencetimer: 0,00                                             | Funktioner                |
| Prøveformer                                                                                     |                           |
| Tidsforbrug 0,0000 0,0000 0,0000 0,0000                                                         |                           |
| Antal eksaminationer Skriftlig eksaminationstid                                                 |                           |
| pr. dag: Skriftlig censortid pr. opg.: 0 min                                                    |                           |
| Gruppeforberedelse: Mundtlig eksaminationstid: min                                              |                           |
| Samlet vurdering (XPBS) Mundtlig forberedelsestid: min                                          |                           |
| Ekstern forberedelsestid: timer                                                                 |                           |
| Arskarakterer: Skriftlig Mundtlig Lokaleforbrug ved eksamen: 2                                  |                           |
| LVU mundtlige prøver - GL Naturvidenskabelig og Kultur- og samfundsvidenskabelig faggruppe, HF2 |                           |
| Grundtakst existen i 0.00 timer Faktor ved censur 0.00 (gange)                                  |                           |
| Antal or, grupper Utdarbeidelse af ong, nr. kursist 0,00 timer                                  |                           |
|                                                                                                 |                           |
| Ordinær: 0 🜩 Selvstuderende: 0 🜩 Åbent VUC: 0 🜩                                                 |                           |
| Modultakster (kun fagtype DU)                                                                   |                           |
| Standard: 0.00 kr. B: 0.00 kr. D: 0.00 kr. F: 0.00 kr.                                          |                           |
| A: 0,00 kr. C: 0,00 kr. E: 0,00 kr. ID: 0,00 kr.                                                |                           |
| GSK Antal niveau på mindst 100 timer                                                            |                           |
| XPRS fag                                                                                        |                           |
| Fagnummer: 5953 Niveau: - Findes i uddannelsesmodellen: Ja                                      |                           |
| Timetal til tilskud: 60,0 Varigheden kan overskrives: Ja                                        |                           |
|                                                                                                 |                           |

Mangler skolen nogle af disse fagkoder, skal de hentes ind i systemet.

Det gøres på følgende måde: (se næste side)

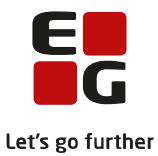

Åben LUDUS Sikkerhedsadministration (DBA) – det er kun superbrugeren der har adgang her.

Vælg System>>Opdater koder...:

Vælg de relevante fagkoder: '*FVU fagkoder*' og eller '*OBU fagkoder*', klik derefter på ikonet med >>, for at overføre dem til vinduet til højre, se grøn markering:

| Koder:                                                                                                    |                                                                                                    |                 | Koder til opdatering:        |                          |
|----------------------------------------------------------------------------------------------------|----------------------------------------------------------------------------------------------------|-----------------|------------------------------|--------------------------|
| Kodetype                                                                                                    | Filnavn 🔺                                                                                                    |                 | Kodetype                     | Filnavn                  |
| GIA tillægskoder<br>GIA uddannelsesfag<br>GIA uddannelsesinstitutioner<br>GIA uddannelsestyper<br>Grundskolekoder<br>Gym fagkoder fra GIA<br>Indfødsrets- og medborgerskabs-prøve fagkoder<br>Institutionstyper<br>Kommuner<br>Lande<br>Lærere funktionskoder<br>Læreres foretrukne fag<br>Postdistrikter | REDUK.GYM<br>UDDFXAG.GYM<br>UDDIXF.GYM<br>UDDTYPE.GYM<br>GRUNDSKOLEKC<br>FAGNIV.GYM<br>IPFAG.KOD<br>INSTTYPE.KOD<br>KOMMUNE.KOD<br>LAND.KOD<br>ROLLE.GYM<br>POSTDIST.KOD | <u>&gt;&gt;</u> | FVU fagkoder<br>OBU fagkoder | FVUFAG.KOD<br>OBUFAG.KOD |
|                                                                                                    | 4                                                                                                    |                 | <u> </u>                     |                          |
| <u>M</u> arkér alle<br><u>O</u> pdater                                                                                                    | <u>L</u> uk                                                                                                    | <u> </u>        | ljælp                        |                          |

Klik på Opdater og derefter OK to gange.

Skift til LUDUS og log ind som dig selv.

Vælg: Koder>>Fagkoder>>Ajourfør lokale fagkoder....:

Nogle fagkoder hedder det samme i kolonnen Fag, i disse tilfælde er det fagkoden ved den røde pil, der afgør om fagkoden er relevant. Det er ikke en fejl af overføre alle, men ikke nødvendigt.

| 😣 Ajourfør lok                                                                                                    | ale fagkoder                                                                                                    |                                                                                                    |   |                  |                                          |              |
|----------------------------------------------------------------------------------------------------|----------------------------------------------------------------------------------------------------|----------------------------------------------------------------------------------------------------|---|------------------|------------------------------------------|--------------|
| Officielle fagkode                                                                                                    | er:                                                                                                    |                                                                                                    |   | Lokale fagkoder: |                                          |              |
| Туре                                                                                                    | Fag                                                                                                    | Synonym Kode                                                                                                    |   | Type Fag         | Synonym Kode Udgået                      |              |
| Type       FVU     FVU       FVU     FVU       FVU     FVU       FVU     FVU       FVU     FVU       FVU     FVU       FVU     FVU       FVU     FVU       FVU     FVU       FVU     FVU       FVU     FVU       FVU     FVU | Fag<br>Engelsk 1, forzeg<br>Engelsk 2, forzeg<br>Engelsk 3, forzeg<br>PVU-asening, opeaningshold<br>PVU-astenikk, test/opeaningshold<br>PVU-start<br>8, 2, forzeg<br>8, 2, forzeg<br>8, forzeg<br>8, forzeg<br>8, forzeg<br>8, forzeg<br>8, for | Synorym Kode<br>03F01<br>03F03<br>6000F<br>04F03<br>34F01<br>34F01<br>34F01<br>34F01<br>34F01<br>34F02<br>04F02<br>04F02<br>04F02<br>04F02<br>04F02<br>04F02<br>04F02<br>04F02<br>04F02<br>04F02<br>04F02<br>04F02<br>04F02<br>04F02<br>04F02<br>04F02<br>04F02<br>04F02<br>04F02<br>04F02<br>04F02<br>04F02<br>04F02<br>04F02<br>04F01<br>04F01<br>04F01 | × | Type Fag         | Synonym Kode Udgäet                      | Luk<br>Hieep |
| Markér                                                                                                    |                                                                                                    | 1                                                                                                    |   | I                |                                          |              |
| CAlle                                                                                                    |                                                                                                    |                                                                                                    |   |                  | Opdater synonym Slet udgået Ogdater Figm |              |

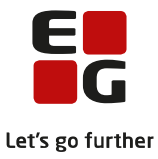

Vælg de relevante fagkoder til venstre og klik på ikonet >> når alle relevante fagkoder er flyttet til højre klik på Opdater ved den grønne pil.

#### 2.3 Der skal være oprettet lukkedagskalender for det/de finansår som indberetningsperioden omfatter

Dvs. mindst for indeværende kvartal, samt det forrige og efterfølgende kvartal.

Lukkedagskalenderen har betydning for beregning af tælledato i forbindelse med aktivitetsberegningen for FVU samt når der udrulles skemabrikker. Der udrulles ikke skemabrikker på lukkedage.

| Ar:   2017 ★   Plan nr.:   9 ★     Beskrivelse:   for afdeling xxxxxx   gem   gem   gem     Underv.dage:   Jan:   0 ★   Feb:   0 ★   Apr.:   0 ★   Jan:   0 ★   Gem og ryd felter     Jul:   0 ★   Apr.:   0 ★   Nov:   0 ★   Dec.   0 ★   Beskrivelse     Institution(er)   FBIIIS   Total total total                                                                                                    | 🛞 Lukkeplaner                   |                                        |                   |
|----------------------------------------------------------------------------------------------------|---------------------------------|----------------------------------------|-------------------|
| Beskrivelse:   for afdeling xxxxxx   Gen og tyd felter     Underv.dage:   Jan:   0 ÷   Feb:   0 ÷   Apr.:   0 ÷   Mai:   0 ÷   Jun:   0 ÷   Gen og tyd felter     Jul:   0 ÷   Apr.:   0 ÷   Nov.:   0 ÷   Dec.   0 ÷   Byd felter     Jul:   0 ÷   Apr.:   0 ÷   Nov.:   0 ÷   Dec.   0 ÷   Byd felter     Jul:   0 ÷   Apr.:   0 ÷   Nov.:   0 ÷   Dec.   0 ÷   Byd felter     Hielp   Total   Total   Total   Total   Byd felter   Hielp     F0-Aarhus   Total   Total <td< th=""><th>År: 2017 🔷 Plan nr.:</th><th>9 🕈 🥿</th><th>Luk</th></td<>                                                                                                    | År: 2017 🔷 Plan nr.:            | 9 🕈 🥿                                  | Luk               |
| Underv.dage:   Jan:   0   Feb:   0   Apr::   0   Mai:   0   Jun::   0   Gem og nyd felter     Jul:   0   Apr::   0   Nov::   0   Dec.   0   Byd felter     Histitution[er]:   F51115   Imstitution[er]:   F0.Aarhus   F0.Aarhus   F0.F115   F0.F115   F0.F115   <                                                                                                    | Beskrivelse: for afdeling xxxxx | (2)                                    |                   |
| Jul:   0 ♣ Ang.   0 ♣ Sep.:   0 ♣ Okt.:   0 ♣ Nov.:   0 ♣ Dec.   0 ♣ Byd felter     Institution(er)   F0-Aarhus   Hiælp   Hiælp   Hiælp     F0-Aarhus   F0-Aarhus   Funktioner   Image: Comparison of the comparison of the comparison of the | Underv.dage: Jan.: 0 🜩 Feb.: 0  | Mar.: 0 🗘 Apr.: 0 🗣 Mai: 0 🜩 Jun.: 0 🜩 | Gem og ryd felter |
| Institution(er):   F0-Aarhus   Hjælp     F0-Aarhus   Hjælp     År   Nr. Institution(er)   Beskrivelse     2014   8   751115   lukkedage     2013   7   751115   lukkedage     2011   5   751115   lukkedage     2010   4   751115   lukkedage     2010   4   751115   lukkedage     2009   3   751115   lukkedage     2009   3   751115   lukkedage     2007   1   751115   Lukkedage     1   15   Lukkedage   100     2008   2   751115   Lukkedage     2007   1   751115   Lukkedage                                                                                                    | Jul: 0 🖨 Aug 0                  | Sep.: 0 🗣 Okt.: 0 🗣 Nov.: 0 🗣 Dec. 0   | Ryd felter        |
| Ar   Nr.   Institution(er)   Beskrivelse     2014   8   751115   lukkedage     2013   7   751115   lukkedage     2011   5   751115   lukkedage     2010   4   751115   lukkedage     2009   3   751115   lukkedage     2009   3   751115   lukkedage     2007   1   751115   lukkedage     2007   1   751115   lukkedage     2007   1   751115   lukkedage                                                                                                    | Institution(er): 751115         |                                        | Hiælp             |
| År     Nr.     Institution(er)     Beskrivelse       2014     8     751115     lukkedage       2013     7     751115     lukkedage       2012     6     751115     lukkedage       2011     5     751115     lukkedage       2010     4     751115     lukkedage       2009     3     751115     lukkedage       2009     3     751115     lukkedage       2007     1     751115     lukkedage       2007     1     751115     lukkedage       2007     1     751115     lukkedage                                                                                                    | FO-Aarhus                       |                                        |                   |
| År     Nr.     Institution(er)     Beskrivelse       2014     8     751115     lukkedage       2013     7     751115     lukkedage       2012     6     751115     lukkedage       2011     5     751115     lukkedage       2010     4     751115     lukkedage       2009     3     751115     lukkedage       2009     3     751115     lukkedage       2007     1     751115     lukkedage       2007     1     751115     lukkedage       2007     1     751115     lukkedage       2007     1     751115     lukkedage                                                                                                    |                                 |                                        | Funktioner        |
| 2014     8     751115     lukkedage       2013     7     751115     lukkedage       2012     6     751115     lukkedage       2011     5     751115     lukkedage       2010     4     751115     lukkedage       2009     3     751115     lukkedage       2009     3     751115     lukkedage       2007     1     751115     lukkedage       2007     1     751115     lukkedage       2007     1     751115     lukkedage       2007     1     751115     lukkedage       2007     1     751115     lukkedage       2007     1     751115     lukkedage                                                                                                    | år                              | r Institution(er) Beskrivelse          |                   |
| 2014 6 7 751115 lukkedage   2012 6 751115 lukkedage   2011 5 751115 lukkedage   2010 4 751115 lukkedage   2009 3 751115 lukkedage   2008 2 751115 lukkedage   2007 1 751115 lukkedage                                                                                                    | 2014                            | 0 751115 kikkedate                     |                   |
| 2013   6   751115   lukkedage     2011   5   751115   lukkedage     2010   4   751115   lukkedage     2009   3   751115   lukkedage     2008   2   751115   lukkedage     2007   1   751115   Lukkedage                                                                                                    | 2014                            | 7 751115 lukkedage                     |                   |
| 2011     5     751115     lukkedage       2010     4     751115     lukkedage       2009     3     751115     2010       2008     2     751115     2010       2007     1     751115     Lukkedage                                                                                                    | 2013                            | 6 751115 lukkedage                     |                   |
| 2010 4 751115 lukkedage<br>2009 3 751115 2010<br>2008 2 751115<br>2007 1 751115 Lukkedage                                                                                                    | 2012                            | 5 751115 lukkedage                     |                   |
| 2009 3 751115 2010<br>2008 2 751115<br>2007 1 751115 Lukkedage                                                                                                    | 2010                            | 4 751115 lukkedage                     |                   |
| 2008 2 751115<br>2007 1 751115 Lukkedage                                                                                                    | 2009                            | 3 751115 2010                          |                   |
| 2007 1 751115 Lukkedage                                                                                                    | 2008                            | 2 751115                               |                   |
|                                                                                                    | 2007                            | 1 751115 Lukkedage                     |                   |
|                                                                                                    |                                 |                                        |                   |
|                                                                                                    |                                 |                                        |                   |
|                                                                                                    |                                 |                                        |                   |
|                                                                                                    |                                 |                                        |                   |
|                                                                                                    |                                 |                                        |                   |
|                                                                                                    |                                 |                                        |                   |
|                                                                                                    |                                 |                                        |                   |
|                                                                                                    |                                 |                                        |                   |
|                                                                                                    |                                 |                                        |                   |
|                                                                                                    | 1                               |                                        |                   |

Vælg: Koder >> Lukkedage ...:

Vælg:

- 1) År og Plan nr.
- 2) Udfyld beskrivelsesfeltet
- 3) Vælg en eller flere afdelinger, flere afdelinger kan godt have samme lukkedagskalender.
- 4) Klik på Gem
- 5) Vælg Funktioner>>Lukkedage ...:

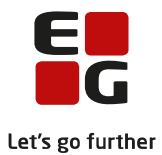

| 8   | 🕃 Lukkedage [2017, plan nr. 9] |            |          |         |       |    |     |    |      |            |      |       |      |           |          |     |      |          |      |        |       |    |           |      |    |            |         |        |       |    |    |
|-----|--------------------------------|------------|----------|---------|-------|----|-----|----|------|------------|------|-------|------|-----------|----------|-----|------|----------|------|--------|-------|----|-----------|------|----|------------|---------|--------|-------|----|----|
| í E |                                |            | Jan      | uar :   | 2017  | 7  |     |    |      |            | Febi | ruar  | 2017 | ,         |          |     |      |          | Ма   | irts 2 | 017   |    |           |      |    |            | Ap      | ril 20 | 017   |    |    |
| 1   | M                              | a Ti       | On       | То      | Fr    | Lø | Sø  |    | Ma   | Ti         | On   | Τo    | Fr   | Lø        | Sø       |     | Ma   | Ti       | 0n   | Τo     | Fr    | Lø | Sø        |      | Ma | Ti         | 0n      | Τo     | Fr    | Lø | Sø |
| 52  | 2                              |            |          |         |       |    | 1   | 5  |      |            | 1    | 2     | 3    | 4         | 5        | 9   |      |          | 1    | 2      | 3     | 4  | 5         | 13   |    |            |         |        |       | 1  | 2  |
| 1   | 2                              | 3          | 4        | 5       | 6     | 7  | 8   | 6  | 6    | 7          | 8    | 9     | 10   | 11        | 12       | 10  | 6    | 7        | 8    | 9      | 10    | 11 | 12        | 14   | 3  | 4          | 5       | 6      | 7     | 8  | 9  |
| 2   | 2 9                            | 10         | 11       | 12      | 13    | 14 | 15  | 7  | 13   | 14         | 15   | 16    | 17   | 18        | 19       | 11  | 13   | 14       | 15   | 16     | 17    | 18 | 19        | 15   | 10 | 11         | 12      | 13     | 14    | 15 | 16 |
|     | 16                             | 17         | 18       | 19      | 20    | 21 | 22  | 8  | 20   | 21         | 22   | 23    | 24   | 25        | 26       | 12  | 20   | 21       | 22   | 23     | 24    | 25 | 26        | 16   | 17 | 18         | 19      | 20     | 21    | 22 | 23 |
|     |                                | 24         | 25       | 26      | 20    | 20 | 20  | 0  | 20   | 20         |      | 20    | 24   | 20        | 20       | 12  | 27   | 20       | 20   | 20     | 21    | 23 | 20        | 17   | 24 | 25         | 20      | 20     | 20    | 20 | 20 |
| 4   |                                | 24         | 23       | 20      | 21    | 20 | 23  | 3  | 21   | 20         |      |       | -    | _         |          | 13  | 21   | 20       | 23   | 30     | 31    |    |           | 10   | 24 | 20         | 20      | 21     | 20    | 23 | 30 |
|     | 30                             | 31         |          |         |       |    |     | 10 |      |            |      |       |      |           |          | 14  |      |          |      |        |       |    |           | 18   |    |            |         |        |       |    |    |
|     |                                | <b>T</b> : | М        | aj 20   | 017   |    | ~   |    |      | <b>T</b> : | Ju   | ni 20 | 17   |           | <u> </u> |     |      | <b>.</b> | ၂၂   | di 20  | 17    |    | <u> </u>  |      |    | <b>T</b> : | Aug     | ust 2  | 2017  |    |    |
| 110 | M<br>Car                       | an<br>Io   | Un<br>La |         |       | LØ | 50  |    | ма   | <u> </u>   | Un   |       | -rr  | LØ<br>[]] | 30       | 20  | ма   |          | Un   | 10     | Fr    |    | 30<br>[]] | 21   | ма |            | Un<br>1 | 10     |       |    | 20 |
|     |                                | 2          | 3        | 4       | 0     | 0  | - ( | 22 | -    |            | -    |       | 2    | 3         | 4        | 20  |      |          |      |        | _     |    | 4         | 31   | _  |            | 4       | 3      | 4     | 0  | •  |
| ps  |                                | 9          | 10       | 11      | 12    | 13 | 14  | 23 | 5    | Б          | _    | 8     | 9    | 10        | 11       | 27  | 3    | 4        | 5    | ы      | _     | 8  | 9         | 32   | _  | 8          | 9       | 10     | 11    | 12 | 13 |
| 20  | 15                             | 5 16       | 17       | 18      | 19    | 20 | 21  | 24 | 12   | 13         | 14   | 15    | 16   | 17        | 18       | 28  | 10   | 11       | 12   | 13     | 14    | 15 | 16        | 33   | 14 | 15         | 16      | 17     | 18    | 19 | 20 |
| 21  | 22                             | 2 23       | 24       | 25      | 26    | 27 | 28  | 25 | 19   | 20         | 21   | 22    | 23   | 24        | 25       | 29  | 17   | 18       | 19   | 20     | 21    | 22 | 23        | 34   | 21 | 22         | 23      | 24     | 25    | 26 | 27 |
| 22  | 29                             | 30         | 31       |         |       |    |     | 26 | 26   | 27         | 28   | 29    | 30   |           |          | 30  | 24   | 25       | 26   | 27     | 28    | 29 | 30        | 35   | 28 | 29         | 30      | 31     |       |    |    |
| 23  |                                |            |          |         |       |    |     | 27 |      |            |      |       |      |           |          | 31  | 31   |          |      |        |       |    |           | 36   |    |            |         |        |       |    |    |
| L   |                                | 9          | Septe    | mbe     | er 20 | 17 |     |    |      |            | Okto | ber   | 2017 | 7         |          |     |      | N        | ove  | mbe    | r 20° | 17 |           |      |    | D          | lece    | mbe    | r 201 | 7  | _  |
| L   | M                              | a Ti       | Ón       | Τo      | Fr    | Lø | Sø  |    | Ma   | Ti         | On   | То    | Fr   | Lø        | Sø       |     | Ma   | Ti       | On   | Τo     | Fr    | Lø | Sø        |      | Ma | Ti         | On      | Τo     | Fr    | Lø | Sø |
| 35  | 5 🔄                            |            |          |         | 1     | 2  | 3   | 39 |      |            |      |       |      |           | 1        | 44  |      |          | 1    | 2      | 3     | 4  | 5         | 48   |    |            |         |        | 1     | 2  | 3  |
| 36  | 6 4                            | 5          | 6        | 7       | 8     | 9  | 10  | 40 | 2    | 3          | 4    | 5     | 6    | 7         | 8        | 45  | 6    | 7        | 8    | 9      | 10    | 11 | 12        | 49   | 4  | 5          | 6       | 7      | 8     | 9  | 10 |
| 37  | 11                             | 12         | 13       | 14      | 15    | 16 | 17  | 41 | 9    | 10         | 11   | 12    | 13   | 14        | 15       | 46  | 13   | 14       | 15   | 16     | 17    | 18 | 19        | 50   | 11 | 12         | 13      | 14     | 15    | 16 | 17 |
| 38  | 18                             | 3 19       | 20       | 21      | 22    | 23 | 24  | 42 | 16   | 17         | 18   | 19    | 20   | 21        | 22       | 47  | 20   | 21       | 22   | 23     | 24    | 25 | 26        | 51   | 18 | 19         | 20      | 21     | 22    | 23 | 24 |
| 39  | 1 25                           | 5 26       | 27       | 28      | 29    | 30 |     | 43 | 23   | 24         | 25   | 26    | 27   | 28        | 29       | 48  | 27   | 28       | 29   | 30     |       |    |           | 52   | 25 | 26         | 27      | 28     | 29    | 30 | 31 |
| 4   |                                | -          |          |         |       |    |     | 44 | 30   | 31         | _    |       | _    | _         |          | 49  |      | _        | _    |        |       |    |           | 1    |    | _          |         |        | _     |    |    |
|     |                                |            |          |         |       |    |     |    |      | <u> </u>   |      |       |      |           |          |     |      |          | _    |        |       |    |           |      |    |            |         |        |       | _  | -  |
|     |                                | Luk        | ket a    | alle la | ərda  | ge | Γ   | Lu | kkel | t alle     | søn  | dage  | 9    |           | Luł      | ket | alle | hellig   | )dag | je     |       |    | Н         | jælp |    |            |         |        | Lu    | <  |    |

Røde markeringer = søndage/helligdage. Sæt de relevante markeringer under den grønne markering Og marker evt. andre lukke dage ved at klikke på dem, så de bliver blå.

| 8  | 8 Lu | ikke   | dag        | e [20     | )17,       | plar     | n nr. | 9]  |      |        |      |           |           |          |    |      |         |        |            |           |             |          |     |       |    |          |      | _ )       |             |          | ×  |
|----|------|--------|------------|-----------|------------|----------|-------|-----|------|--------|------|-----------|-----------|----------|----|------|---------|--------|------------|-----------|-------------|----------|-----|-------|----|----------|------|-----------|-------------|----------|----|
|    |      |        | Jan        | uari      | 2017       | 7        | _     |     |      |        | Feb  | ruar      | 201       | 7        | _  |      |         |        | Ma         | arts 2    | 2017        |          | _   |       |    |          | Ap   | oril 20   | 017         |          |    |
|    | Ma   | Ti     | Un         | To        | Fr         | Lø       | Sø    | _   | Ma   | Ti     | 0n   | To        | Fr        | Lø       | Sø |      | Ma      | Ti     | 0n         | To        | Fr          | Lø       | Sø  |       | Ma | Ti       | On   | To        | Fr          | Lø       | Sø |
| 52 |      |        |            |           |            |          | 1     | 5   |      |        | 1    | 2         | 3         | 4        | 5  | 9    |         |        | 브          | 2         | 3           | 4        | 5   | 13    |    |          |      |           |             | 1        | 2  |
| 1  | 2    | 3      | 4          | 5         | 6          | 7        | 8     | 6   | 6    | 7      | 8    | 9         | 10        | 11       | 12 | 10   | 6       | 7      | 8          | 9         | 10          | 11       | 12  | 14    | 3  | 4        | 5    | 6         | 7           | 8        | 9  |
| 2  | 9    | 10     | 11         | 12        | 13         | 14       | 15    | - 7 | 13   | 14     | 15   | 16        | 17        | 18       | 19 | 11   | 13      | 14     | 15         | 16        | 17          | 18       | 19  | 15    | 1C | 11       | 12   | 13        | 14          | 15       | 16 |
| 3  | 16   | 17     | 18         | 19        | 20         | 21       | 22    | 8   | 20   | 21     | 22   | 23        | 24        | 25       | 26 | 12   | 20      | 21     | 22         | 23        | 24          | 25       | 26  | 16    | 17 | 18       | 19   | 20        | 21          | 22       | 23 |
| 4  | 23   | 24     | 25         | 26        | 27         | 28       | 29    | 9   | 27   | 28     |      |           |           |          |    | 13   | 27      | 28     | 29         | 30        | 31          |          |     | 17    | 24 | 25       | 26   | 27        | 28          | 29       | 30 |
| 5  | 30   | 31     |            |           |            |          |       | 10  |      |        |      |           |           |          |    | 14   |         |        |            |           |             |          |     | 18    |    |          |      |           |             |          |    |
|    | _    |        | м          | ai 20     | 117        |          |       |     |      |        | Ju   | ni 20     | 117       |          |    |      |         |        | յլ         | ıli 20    | 17          |          |     |       |    |          | Auc  | ustü      | 2017        |          |    |
|    | Ma   | Ti     | On         | Ťo        | Fr         | Lø       | Sø    |     | Ma   | Ti     | On   | To        | Fr        | Lø       | Sø |      | Ma      | Ti     | On         | То        | Fr          | Lø       | Sø  |       | Ma | Ti       | On   | То        | Fr          | Lø       | Sø |
| 18 | Û    | 2      | 3          | 4         | 5          | 6        | 7     | 22  |      |        |      | 1         | 2         | 3        | 4  | 26   |         |        |            |           |             | 1        | 2   | 31    |    | 1        | 2    | 3         | 4           | 5        | 6  |
| 19 | 8    | 9      | 10         | 11        | 12         | 13       | 14    | 23  | 5    | 6      | 7    | 8         | 9         | 10       | 11 | 27   | 3       | 4      | 5          | 6         | 7           | 8        | 9   | 32    | 7  | 8        | 9    | 10        | 11          | 12       | 13 |
| 20 | 15   | 16     | 17         | 18        | 19         | 20       | 21    | 24  | 12   | 13     | 14   | 15        | 16        | 17       | 18 | 28   | 10      | 11     | 12         | 13        | 14          | 15       | 16  | 33    | 14 | 15       | 16   | 17        | 18          | 19       | 20 |
| 21 | 22   | 23     | 24         | 25        | 26         | 27       | 28    | 25  | 19   | 20     | 21   | 22        | 23        | 24       | 25 | 29   | 17      | 18     | 19         | 20        | 21          | 22       | 23  | 34    | 21 | 22       | 23   | 24        | 25          | 26       | 27 |
| 22 | 29   | 30     | 31         | _         |            | -        |       | 26  | 26   | 27     | 28   | 29        | 30        | _        | _  | 30   | 24      | 25     | 26         | 27        | 28          | 29       | 30  | 35    | 28 | 29       | 30   | 31        |             |          | _  |
| 22 |      | 00     | 01         |           |            |          |       | 20  | 20   |        | 20   | 20        | 00        |          |    | 21   | 21      | 2.0    | 20         |           | 20          | 20       | 00  | 20    |    | 20       | 00   | 01        |             |          |    |
| 23 |      |        |            |           |            |          |       | 27  |      |        |      |           |           |          |    | 51   | 51      |        |            |           |             |          |     | 30    |    |          |      |           |             |          |    |
|    | Мэ   | S<br>S | epte<br>Op | mbe<br>To | r 20<br>Fr | 17<br>La | Sa    |     | Мэ   | ті     | Okto | ber<br>To | 201<br>Er | 7<br>1 a | Sa |      | Мэ      | Ti N   | love<br>Op | mbe<br>To | r 20'<br>Fr | 17<br>La | S.a |       | Мэ | тi<br>Ti | )ece | mbe<br>To | r 201<br>Er | 7<br>1 a | Sa |
| 35 |      |        |            |           |            | 2        | 2     | 39  |      |        |      |           | Ë         |          | 1  | 44   |         |        |            | 2         | 13          | 4        | 5   | 48    |    |          |      |           | ί.          | 2        | 3  |
| 20 |      |        |            | 7         |            | -        | 10    | 40  |      | 2      |      | -         | 6         | 7        |    | 45   |         | 7      |            | -         | 10          |          | 10  | 40    |    | E        | 6    | 7         |             | -        | 10 |
| 00 | 4    | 0      | 0          | -         | 0          | 3        | 10    | 40  | 4    | 3      | 4    | 2         | 0<br>10   | 1        | 0  | 40   | 0<br>10 |        | 0          | 3         | 10          | 11       | 12  | 43    | 4  | 0        | 0    |           | 0           | 3        | 10 |
| 37 | 11   | 12     | 13         | 14        | 15         | 16       | 17    | 41  | 9    | 10     | 11   | 12        | 13        | 14       | 15 | 46   | 13      | 14     | 15         | 16        | 17          | 18       | 19  | 50    | 11 | 12       | 13   | 14        | 15          | 16       | 17 |
| 38 | 18   | 19     | 20         | 21        | 22         | 23       | 24    | 42  | 16   | 17     | 18   | 19        | 20        | 21       | 22 | 47   | 20      | 21     | 22         | 23        | 24          | 25       | 26  | 51    | 18 | 19       | 20   | 21        | 22          | 23       | 24 |
| 39 | 25   | 26     | 27         | 28        | 29         | 30       |       | 43  | 23   | 24     | 25   | 26        | 27        | 28       | 29 | 48   | 27      | 28     | 29         | 30        |             |          |     | 52    | 25 | 26       | 27   | 28        | 29          | 30       | 31 |
| 40 |      |        |            |           |            |          |       | 44  | 30   | 31     |      |           |           |          |    | 49   |         |        |            |           |             |          |     | 1     |    |          |      |           |             |          |    |
|    | •    | Lukl   | ket a      | alle la   | ørda       | ge       | V     | Lu  | ikke | t alle | søn  | dag       | e         | V        | Lu | kket | alle    | hellig | gdag       | je        |             |          | Н   | ljælp | )  |          |      |           | Lu          | <        |    |

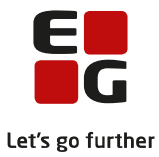

De blå dage er lukkedage, marker selv dem der mangler, fx dagene før påske, uge 42 og 7, samt evt. andre lukkedage i forbindelse med julen.

**Bemærk!** hvis lukkedagskalenderen justeres efter, at der er lavet aktivitetsberegning for FVU, kan det flytte tælledagen for kursisterne. Dette kan i enkelte tilfælde betyde:

- at bidraget for enkelte kursister flyttes fra et kvartal til et andet
- at enkelte udmeldte kursister enten udløser bidrag eller ikke udløser bidrag, da tælledatoen for disse flytter på den ene eller anden side af udmeldelsesdatoen.

#### 2.4 Henviser og betalere

Når der oprettes henviser/betaler til FVU og OBU undervisning, skal der være tilknyttet en Rekvirent.

Rekvirent koderen kommer fra ministeriet via Uddannelsesmodellen, og brugen af dem er beskrevet i AGVindstukken (se nedenfor).

Henviser/betaler oprettes i LUDUS under menupunktet *Koder>>Henvisere/betaler...:* 

Der skal som minimum være én UVM henviser (Undervisningsministeriet).

| e: UVM                                                                                                    | Udgået |                                                                                                    |                                           | Luk        |
|----------------------------------------------------------------------------------------------------|--------|----------------------------------------------------------------------------------------------------|-------------------------------------------|------------|
| n Undervisningsministeriet                                                                                                    |        |                                                                                                    |                                           | Gen        |
| \$38:                                                                                                    |        |                                                                                                    |                                           | Gem og ry  |
|                                                                                                    |        |                                                                                                    |                                           | Budie      |
| summer:                                                                                                    |        |                                                                                                    |                                           |            |
| fon. Telefax                                                                                                    |        |                                                                                                    |                                           | Hjæl       |
| it.                                                                                                    | -      |                                                                                                    |                                           | Funistion  |
|                                                                                                    |        |                                                                                                    |                                           |            |
|                                                                                                    |        |                                                                                                    |                                           |            |
|                                                                                                    |        |                                                                                                    |                                           |            |
| A nummer SE nummer:                                                                                                    |        |                                                                                                    |                                           |            |
| A nummer SE nummer:<br>virenttype: UVM                                                                                                    |        |                                                                                                    |                                           |            |
| Nummer SE nummer.                                                                                                    | Kode   | Beksitert                                                                                                    | Licipant                                  |            |
| I nummer SE nummer:<br>vitenttype: UVM                                                                                                    | Kode   | Rekvirent<br>18                                                                                                    | Udgået<br>X                               |            |
| Inumer SE nummer.<br>virentype: UVM                                                                                                    | Kode   | Rekvirent<br>18<br>18                                                                                                    | Udgået<br>×                               | - <b>^</b> |
| Inumer SE nummer<br>Inumer SE nummer<br>Nevn<br>Job<br>Job                                                                                                    | Kode   | Rekvirent<br>18<br>18<br>18                                                                                                    | Udgået<br>×<br>×<br>×                     | <b>^</b>   |
| Inumere SE numere<br>Inumere SE numere<br>Navn<br>Job<br>Job<br>Job<br>Job                                                                                                    | Kode   | Rekvitent<br>18<br>18<br>18<br>18                                                                                                    | Udgået<br>×<br>×<br>×                     | *          |
| I nummer SE nummer.<br>I nummer SE nummer.<br>Navn<br>Job<br>Job<br>Job<br>Job                                                                                                    | Kode   | Rekvirent<br>B<br>IB<br>IB<br>IB                                                                                                    | Udgået<br>×<br>×<br>×<br>×<br>×           | *          |
| Interest in the second second   | Kode   | Rekvitent<br>18<br>18<br>18<br>18<br>18<br>18                                                                                                    | Udgået<br>×<br>×<br>×<br>×<br>×<br>×<br>× | _          |
| Name SE numer.<br>Sentipe UVM SE numer.<br>Nam<br>Job<br>Job<br>Job<br>Job                                                                                                    | Kode   | Rekvirent<br>B<br>B<br>B<br>B<br>B<br>B<br>B<br>B<br>B<br>B<br>B<br>B                                                                                                    | Udgšet<br>X<br>X<br>X<br>X<br>X<br>X      | *          |
| Interest in the second second   | Kode   | Rekvisent       18       18       18       18       18       18       19       19       19       19       19       19       19       19       19       19       19       19       19                                                      | Udgået<br>×<br>×<br>×<br>×<br>×<br>×      |            |
| Interest in the second second   | Kode   | Relivitent     8       18     18       18     18       18     18       19     19       19     19       19     19       19     19       19     19       19     19       19     19       19     19       19     19       19     19          | Udgået<br>×<br>×<br>×<br>×<br>×<br>×      | *          |
| Internet in the second second   | Kode   | Relvient       18       18       18       18       18       19       19       19       19       19       19       19       19       19       19       19       19       19       10       10       10       11       12       12       13 | Udgået<br>×<br>×<br>×<br>×<br>×<br>×<br>× |            |
| Internet SE numerie<br>Service (1) of the service of the service of | Kode   | Relation<br>B<br>B<br>B<br>B<br>B<br>B<br>B<br>B<br>B<br>B<br>B<br>B<br>B<br>B<br>B<br>B<br>B<br>B<br>B                                                                                                    | Udgået<br>×<br>×<br>×<br>×<br>×<br>×<br>× |            |

Skriv teksterne under de grønne markeringer, og vælg UVM via prikkerne til venstre for den grønne pil.

Hvis det er et Jobcenter eller en kommune, der skal betale for undervisningen i stedet for ministeriet, skal der bruges en henviser/betaler med en anden rekvirent end UVM (se AGV-indstuksen).

For DOP'er bør oprettelsen af henviser/betaler ske i tæt samarbejde med de VUC'er, som de indberetter til. Da det som udgangspunkt er VUC'erne der skal indkræve betaling fra kommunerne.

#### 2.5 Brugeren skal kende til reglerne i AGV instruksen m.m.:

AGV indstuksen findes på ministeriets hjemmeside.

Den findes lettes ved på ministeriets hjemmeside (www.uvm.dk) at søge på AGV indstruks, og vælge noget i retningen af 'Tilskud til almen gymnasial og almen voksenuddannelse'.

Ud over dette skal brugeren kende diverse administrative regler som ministeriet her udmeldt.

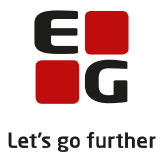

For driftsoverenskomstpartnere kan det VUC I indberetter til måske være behjælpelig med at finde diverse administrative regler som ministeriet har udmeldt.

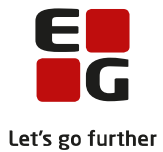

# 3 Brugeren skal have adgang til følgende menupunkter i LUDUS og LUDUS Web

## I LUDUS

- Koder>>Fagkoder...:
- Koder>>Lukkedage...:
- System>>Aktivitetsberegning>>Aktivitet enkeltfag...:

## I LUDUS Web

Menupunkterne:

- Aktivitetsberegning for DOP
- Aktivitetsberegning for VUC
- FVU-Opfølgning
- OBU-Opfølgning
- Studievejledning
- Kursistadm

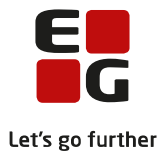

# 4 Øvrige ressourcer

Tips & Tricks: Nr 115 – Aktivitetsberegning FVU Nr 114 – Aktivitetsberegning OBU Der findes ved i LUDUS Web at åbne hjælpen, og rulle op øverst:

| Indhold Indeks Søgning Ordliste  |                                           |                        |                                                                                                    |
|----------------------------------|-------------------------------------------|------------------------|----------------------------------------------------------------------------------------------------|
| ()                               | <                                         |                        |                                                                                                    |
| ? Indledning                     |                                           |                        |                                                                                                    |
| 2 Tips Og Tricks                 | IIPS & Iricks (vejle                      | dninger)               |                                                                                                    |
| Aktuelt for lærere               |                                           |                        |                                                                                                    |
| Aktuelt for kursister            | På kundenettet for LUDUS Su               | <u>ite</u> kan man fir | nde forskellige informationer om den aktuelle version af LUDUS Suite og om planer. Desuden er der bl.a. adg                                                                                                    |
| Generelt                         | Management and the standard and the liter |                        | le <sup>8</sup> e de stillet. Destudié formation andre Ora LUDUS Web. Destures a baserana en adaparente de                                                                                                    |
| Aflysninger                      | Kundenettet kan, udover fra lin           | nket oventor, ti       | igas via et link Produktinformation under Om LUDUS web. Der kræves brugernavn og adgangskode                                                                                                    |
| Ajourfør meddelelser             | Nedenfor er der links til samtlig         | ae aktuelle Tip        | is & Tricks med angivelse af, hvornår hvert af dem senest er redigeret.                                                                                                    |
| Aktivitetsindberetning for DOP   |                                           |                        |                                                                                                    |
| Aktivitetsindberetning for VUC   |                                           |                        |                                                                                                    |
| Aktuelt                          |                                           |                        |                                                                                                    |
| Ansøgninger (DU)                 | Opdateret                                 | Nr.                    | Intel                                                                                                    |
| Ansøgninger (gym)                |                                           |                        |                                                                                                    |
| 💍 Betalingstilsagn               | august 2017                               | 122                    | Depositum (DU)                                                                                                    |
| Censorbankudligning              |                                           |                        |                                                                                                    |
| Dataudvekslingslog               | august 2017                               | 121                    | UNI-Login via LUDUS Web                                                                                                    |
| Depositum (DU)                   |                                           |                        |                                                                                                    |
| Detaljeret fravær                | august 2017                               | 120                    | DU - Betalingstilsagn                                                                                                    |
| Dokumenter                       | mai 2017                                  | 119                    | DLL- Modultestredskab                                                                                                    |
| Eksamen                          | 110/2017                                  | 115                    | <u>B B - I M B B R B B B B B B B B B B B B B B B B</u>                                                                                                    |
| Eksamensbevis                    | august 2017                               | 118                    | DU - Prøveafholdelse                                                                                                    |
| Eksamensplanlægning              | -                                         |                        |                                                                                                    |
| Eksamensplansoversigt            | juni 2016                                 | 117                    | Aktivitetsberegning - fjernundervisning                                                                                                    |
| Elevsamvær                       | iuni 2017                                 | 110                    | Håndtering of indfaderate, og medhersererkebenne og                                                                                                    |
| Fagudbud                         | Juni 2017                                 | 110                    | Handlering ar indiødsrets- og medborgerskabsprøven                                                                                                    |
| > Flerfaglig eksamensplanlægning | marts 2016                                | 115                    | Aktivitetsberegning FVU                                                                                                    |
| > Flerfaglige prøver             |                                           |                        |                                                                                                    |
| Flexoverblik                     | april 2016                                | 114                    | Aktivitetsberegning OBU                                                                                                    |
| Forløbskontrol (DU)              |                                           |                        |                                                                                                    |
| > Fuldtidsaktivitet              | juni 2015                                 | 112                    | Sygeeksamen                                                                                                    |
| FVU: Procedurer på LUDUS Web     | marts 2015                                | 110                    | Eksamensnlanlægning i LUDUS (kerne)                                                                                                    |
| FVU eksamen for DOP              | 110102010                                 | 110                    |                                                                                                    |
| SEVI Leksamen for VLIC           | 1.0015                                    | 100.0                  | The second second |

Samt hjælpen til de menupunkter der bruges i LUDUS og LUDUS Web.